#### **General Description**

The MAX6960 evaluation kit (EV kit) provides a proven design to evaluate the MAX6960 8 x 8 graphic LED tile display driver. The EV kit board contains four MAX6960 LED display drivers, four 2.4in 8 x 8 bicolor LED tiles, a 4MHz oscillator, and logic buffers. Each MAX6960 EV kit can be cascaded to support up to a total of 20 MAX6960 devices. The EV kit also includes Windows® 98SE/2000/XP-compatible software, which provides a simple graphical user interface (GUI) for exercising the MAX6960's features.

The MAX6960 evaluation system (EV system) consists of a MAX6960 EV kit and a companion Maxim CMODUSB serial interface board. The Maxim CMODUSB serial interface board allows an IBMcompatible PC to use its USB port to emulate a serial interface that is compatible with the MAX6960. Order the MAX6960EVCMODU for a complete PC-based evaluation of the MAX6960. Order the MAX6960EVKIT if you already have a MAX6960 compatible serial interface.

The EV kit includes a preinstalled MAX6960ATH.

Windows is a registered trademark of Microsoft Corp.

#### \_Features

- Four On-Board MAX6960 Devices
- Four 2.4in 8 x 8 Bicolor (Red/Green) LED Tiles

*М*ИХГМ

- ♦ 4MHz Oscillator
- Cascading EV Kits (Up to 5 EV Kit Boards)
- Buffered Serial Interface
- Windows 98SE/2000/XP-Compatible Evaluation Software
- Proven PC Board Layout
- Fully Assembled and Tested
- EV System Includes USB Connectivity

#### **\_Ordering Information**

| PART           | TYPE      | INTERFACE             |
|----------------|-----------|-----------------------|
|                | EV/ kit   | User-supplied MAX6960 |
| WAX0900EVKIT   |           | serial interface      |
| MAX6960EVCMODU | EV system | CMODUSB board         |

**Note:** The MAX6960 software is included with the MAX6960 EV kit, but is designed for use with the complete EV system. The EV system (MAX6960EVCMODU) includes both the CMODUSB board and the EV kit. If the Windows software will not be used, the EV kit board can be purchased without the CMODUSB board.

#### **Component List**

#### MAX6960 EV System

| PART         | QTY | DESCRIPTION    |
|--------------|-----|----------------|
| MAX6960EVKIT | 1   | MAX6960 EV kit |
| CMODUSB      | 1   | CMODUSB board  |

#### MAX6960 EV Kit

| DESIGNATION                                     | QTY | DESCRIPTION                                                            |
|-------------------------------------------------|-----|------------------------------------------------------------------------|
| C1–C4, C6–C9,<br>C11–C14, C16,<br>C17, C18, C32 | 16  | 10μF ±20%, 6.3V X5R ceramic<br>capacitors (0805)<br>TDK C2012X5R0J106M |
| C20–C26,<br>C30, C33                            | 9   | 1µF ±10%, 10V X5R ceramic<br>capacitors (0603)<br>TDK C1608X5R1A105K   |
| C27                                             | 1   | 22μF ±20%, 6.3V X5R ceramic<br>capacitor (1210)<br>TDK C3225X5R0J226M  |
| C28                                             | 1   | 2.2μF ±20%, 10V X5R ceramic<br>capacitor (0805)<br>TDK C2012X5R1A225M  |

#### MIXI/M

| QTY | DESCRIPTION                                                           |
|-----|-----------------------------------------------------------------------|
| 1   | 470pF ±10%, 50V X7R ceramic<br>capacitor (0603)<br>TDK C1608X7R1H471K |
| 1   | 120µF, 4V SP capacitor<br>Panasonic EEFUD0G121R                       |
| 4   | 2.4in 8 x 8 cathode-row bicolor<br>LED displays<br>Lumex LDM-244288MI |
| 1   | 2 x 20 right-angle female connector                                   |
| 1   | 2 x 20 right-angle male connector                                     |
|     | <b>QTY</b> 1 1 4 1 1 1 1 1 1 1 1 1 1 1 1 1 1 1 1                      |

\_ Maxim Integrated Products 1

For pricing, delivery, and ordering information, please contact Maxim/Dallas Direct! at 1-888-629-4642, or visit Maxim's website at www.maxim-ic.com.

|                            |     | MAX6960 E                                                                            | V K                 |  |
|----------------------------|-----|--------------------------------------------------------------------------------------|---------------------|--|
| DESIGNATION                | QTY | DESCRIPTION                                                                          |                     |  |
| JU1–JU5,<br>JU7–JU11, JU13 | 11  | 3-pin headers                                                                        |                     |  |
| JU6, JU14–JU17             | 5   | 2-pin headers                                                                        |                     |  |
| JU12                       | 0   | PC board trace power jumpe<br>not installed (open)                                   | ər,                 |  |
| L1                         | 1   | $1.5\mu$ H inductor (I <sub>SAT</sub> = 4A)<br>Sumida CDRH6D28 4762T064              |                     |  |
| R1, R2, R3, R6,<br>R7      | 5   | 1k $\Omega$ ±5% resistors (0603)                                                     |                     |  |
| R4                         | 1   | $10\Omega \pm 5\%$ resistor (0603)                                                   | ±5% resistor (0603) |  |
| R5                         | 1   | 84.5k $\Omega$ ±1% resistor (0603)                                                   |                     |  |
| RP1-RP8                    | 0   | 20kΩ potentiometers, top adjust, not installed                                       |                     |  |
| U1–U4                      | 4   | MAX6960ATH (44-pin TQFN, 7mm<br>x 7mm x 0.8mm)                                       |                     |  |
| U5–U9, U13                 | 6   | Three-state logic buffers<br>(5-pin SOT23)<br>Fairchild Semiconductor<br>NC7SZ126M5X | Top<br>mark<br>7Z26 |  |
| U10                        | 1   | 4MHz silicon oscillator<br>(3-pin SC70)<br>Maxim MAX7375AXR405-T                     | Top<br>mark<br>AOR  |  |
| U11                        | 1   | 8-channel multiplexer<br>(16-pin TSSOP)<br>Maxim MAX4617EUE                          |                     |  |
| U12                        | 1   | 3A step-down switching reg<br>(16-pin QSOP)<br>Maxim MAX1831EEE                      | ulator              |  |
|                            | 16  | Shunts                                                                               |                     |  |
|                            | 1   | MAX6960EVKIT blank PC bo                                                             | bard                |  |
| _                          | 1   | MAX6960EVKIT SW CD-ROM                                                               | N                   |  |

### Component List (continued)

it

#### **MAX6960 EV Kit Files**

|                            | DECODIDITION                                 |
|----------------------------|----------------------------------------------|
| FILE                       | DESCRIPTION                                  |
| INSTALL.EXE                | Installs the EV kit files on your computer.  |
| MAX6960.EXE                | Runs application program.                    |
| HELPFILE.HTM               | Opens the MAX6960 EV kit Helpfile.           |
| TROUBLESHOOTING<br>USB.PDF | Opens the USB driver installation help file. |
| FTD2XX.INF                 | USB device driver file.                      |
| UNINST.INI                 | Uninstalls the EV kit software.              |
| *.CM2                      | MAX6960 8-bit write script files.            |

#### **Quick Start**

This guick start includes directions for using only one MAX6960 EV kit board. See the Cascading MAX6960 EV Kit Boards section when using more than one MAX6960 EV kit.

#### **Recommended Equipment**

- The MAX6960 EV system MAX6960EVKIT CMODUSB serial interface board (USB cable included)
- Power supply: +5V at 2.5A per MAX6960 EV kit
- A user-supplied Windows 98SE/2000/XP PC with USB

#### Proceedure Do not turn on the power until all connections are made.

- 1) Verify jumper J1 on the CMODUSB board is connected to pins 2-3. This process sets the logic supply to 3.3V.
- 2) Verify the following MAX6960 EV kit jumpers are in the default positions:

| JU1: (2-3) | JU10: (2-3)    |
|------------|----------------|
| JU2: (2-3) | JU11: (2-3)    |
| JU3: (1-2) | JU12: (Open)   |
| JU4: (2-3) | JU13: (1-2)    |
| JU5: (2-3) | JU14: (1 only) |
| JU6: (1-2) | JU15: (1-2)    |
| JU7: (2-3) | JU16: (1-2)    |
| JU8: (2-3) | JU15: (1 only) |
| JU9: (1-2) |                |

| JUZ: (Z-3) | JUTT  |
|------------|-------|
| JU3: (1-2) | JU12: |
| JU4: (2-3) | JU13: |
| JU5: (2-3) | JU14: |
| JU6: (1-2) | JU15: |
| JU7: (2-3) | JU16: |
|            |       |

#### **Component Suppliers**

| SUPPLIER    | PHONE        | WEBSITE               |
|-------------|--------------|-----------------------|
| Lumex, Inc. | 800-278-5666 | www.lumex.com         |
| Panasonic   | 714-373-7366 | www.panasonic.com     |
| Sumida USA  | 847-545-6700 | www.sumida.com        |
| TDK         | 847-803-6100 | www.component.tdk.com |

Note: Indicate you are using the MAX6960 when contacting these component suppliers.

- 3) Connect the MAX6960 EV kit's 40-pin female connector (J1) to the CMODUSB board's 40-pin male connector (P4).
- 4) Install the MAX6960 evaluation software on your computer by running the INSTALL.EXE program on the installation CD-ROM. It is highly recommended to use the default installation path. If you desire to modify the default path, do not use a depth of more than two subdirectories. The program files are copied and icons are created for them in the Windows Start menu | Programs | Maxim MAX6960 Evaluation Kit.
- 5) Connect the 5V power supply between the MAX6960 EV kit's +5V and GND pads.Turn on the 5V power supply. Do not connect the USB cable before this step.
- 6) Connect the included USB cable from the PC to the CMODUSB board. A **Building Driver Database** window pops up in addition to a **New Hardware Found** message. If you do not see any window that is similar to the one described above after 30 seconds, remove the USB cable from the CMODUSB board and reconnect it again. Administrator privileges are required to install the USB device driver on Windows 2000 and XP. Refer to the document Troubleshooting USB.PDF included with the software for more information.
- 7) Follow the directions of the Add New Hardware Wizard to install the USB device driver. Choose the Search for the best driver for your device option. Specify the location of the device driver to be C:\Program Files\MAX6960 using the Browse button.

 Start the MAX6960 EV kit software by opening its icon in the Windows Start menu | Programs | Maxim MAX6960 Evaluation Kit. If the 16-color demo mode is visible, then quick start is complete.

#### **Loading Scripts (Optional)**

- 1) Press the Load 8-bit Write Script button on the 8 and 16-bit addr modes tab.
- 2) Load the script file **1bit\_step1\_box.cm2** located in the **C:\Program Files\MAX6960** directory.
- 3) Press the **Run 8-bit Write Script (16bytes)** button in the **8-bit Write Script** window.
- Press the Load Next Script button and load the script file 1bit\_step2\_box.cm2 located in the C:\Program Files\MAX6960 directory.
- 5) Press the Run 8-bit Write Script (16bytes) button in the 8-bit Write Script window.

#### **Detailed Description of Software**

The evaluation software's main window shown in Figure 1 displays tabs for 8-bit, 16-bit, and 24-bit addressing modes as well as individual tabs for each register in the MAX6960's register address map (0x00 through 0x0F). Table 1 describes the controls that are always present on the evaluation software's main window.

The **8** and **16-bit** addr modes tab, shown in Figure 1, allows the user to execute 8-bit and 16-bit address mode operations. The 8-bit address mode is the quickest method of updating a plane of display memory in the MAX6960 and is write only. During the 8-bit address

| CONTROL              | DESCRIPTION                                                                                                    |
|----------------------|----------------------------------------------------------------------------------------------------|
| <u>A</u> ction       | Allows the user to select the active register tab.                                                                                                    |
| <u>D</u> ebug        | Shows the CMODUSB debugging tools.                                                                                                    |
| <u>H</u> elp         | Gives access to the Helpfile and the About box.                                                                                                    |
| Cascaded Boards: 1 🔽 | Automatically sets the global driver devices and the global driver rows registers of the master MAX6960 to the correct values when cascading boards.                                                                                                    |
| SW Reset             | <ul> <li>Resets all the registers to the software reset settings.</li> <li>For example:</li> <li>2-bits/pixel bicolor mode → Register 0x0D = 0xC1</li> <li>4 driver devices (N-1) → Register 0x0E = 0x03</li> <li>2 driver rows (N-1) → Register 0x0F = 0x01</li> </ul> |
| POR Reset            | Resets all the registers to the IC power-on reset (POR) settings shown in the MAX6960 data sheet.                                                                                                    |
| CMODHW: Connected    | Displays the CMODUSB connection status. CMOD means that it supports both the CMODUSB or CMOD232 boards.                                                                                                    |
| Close                | Exits the program.                                                                                                    |

#### Table 1. MAX6960 EV Kit Software Main Window Control Descriptions

Evaluate: MAX6960

| -bit Register /                                       | Addressing Mod | it addr modes (1 bit/p<br>e | 8-bit Write         | Load 8-bit Write Script |
|-------------------------------------------------------|----------------|-----------------------------|---------------------|-------------------------|
| )7- D0<br>0x00<br>3 BITS OF DIS                       | PLAY MEMOR     | Y                           |                     | Set Each LED Color      |
| 6-bit Register                                        | Addressing Mo  | de                          | 16-bit Write        | 16-bit Read             |
| 0 🔽 0 👔<br>37W\ Al<br>Vrite Data: 0x<br>Read Data: 0x |                | ▼ 1000 4 BIT ADDRESS        | 8 BITS OF DRIVER RE | EG DATA                 |

Figure 1. MAX6960 Evaluation Software Main Window

mode, data is written to the display memory using indirection through the global display indirect address register. This display indirect address is autoincremented after each 8-bit write to allow continuous image data dumps into the plane of display memory in the MAX6960.

The 16-bit address mode is capable of reading or writing command/data bytes to the MAX6960's registers. A 16-bit write can be global (updates all MAX6960s with the same data) or local (only one MAX6960). A 16-bit read always uses indirection through the global driver indirect address register to select only one MAX6960. Refer to the *Register Addressing Modes* section of the MAX6960 data sheet for additional information. The **24-bit addr modes (1 bit/pixel)** tab shown in Figure 2, and the **24-bit addr modes (2 bit/pixel)** tab shown in Figure 3, allow the user to execute 24-bit address mode operations. A 24-bit operation is always a direct read or write of address/data to the MAX6960's display memory because the memory address is included in the 24-bit operation. Refer to the *Register Addressing Modes* section of the MAX6960 data sheet for additional information.

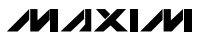

|                               | ddrmodes 24-bit a   | iddr modes (1 bit/pixi           | el ) 24-bit addr mo | odes (2 bits/pixel) Driver Address |
|-------------------------------|---------------------|----------------------------------|---------------------|------------------------------------|
| 24-bit Addres                 | sing Mode using Mo  | nocolor 1 bit per pixe           | el                  | 24-bit Write (Mono 1-bit)          |
| D23 D22                       | D21 D20 D1          | 9-D16 D15-D<br>000 🗸 0x00        | 0x00                | 24-bit Read (Mono 1-bit)           |
| RAWN X                        | PLANE 0,1,2,3       | 12 BIT ADDR                      | 8 BITS OF DIS       | PLAY MEMORY                        |
| Write Data: 0<br>Read Data: 0 | x000000<br>x??      |                                  |                     |                                    |
| 24-bit Addres                 | sing Mode using Bic | olor 1 bit per pixel             |                     | 24-bit Write (Bicolor 1-bit)       |
| D23 D22                       | D21 D20 D1          | 9-D16 D15-D<br>000 <b>▼</b> 0x00 | 0x00                | 24-bit Read (Bicolor 1-bit)        |
| RAWN X                        | PLANE 0,1,2,3       | 12 BIT ADDR                      | 8 BITS OF DIS       | SPLAY MEMORY                       |
|                               |                     |                                  |                     |                                    |

Figure 2. 24-Bit Addressing Modes (1 Bit/Pixel) Tab

**Evaluate: MAX6960** 

Evaluate: MAX6960

| 023 D22 D21 D20-D16 D15-D8 D7-D0                                                                                                  | 24-bit Write (Mono 2-bits)                   |
|----------------------------------------------------------------------------------------------------|----------------------------------------------|
| 0 • 0 • 0 • 0 • 00000 • 0x00 0x00<br>R/w\ X PLANE 0,1 13 BIT ADDRESSING 8 BITS OF DISP<br>Write Data: 0x000000<br>Read Data: 0x?? | LAY MEMORY                                   |
| 24 bit Addressing Mode using Bicolor 2 bits per pixel                                                                             | 24-bit Write (Bicolor 2-bits)                |
|                                                                                                    |                                              |
| D23 D22 D21 D20 - D16 D15 - D8 D7 - D0<br>0 - 0 - 0 - 00000 - 0x00 0x00<br>R/w\ X PLANE 0,1 13 BIT ADDRESSING 8 BITS OF DIS       | 24-bit Read (Bicolor 2-bits)<br>SPLAY MEMORY |

Figure 3. 24-Bit Addressing Modes (2 Bits/Pixel) Tab

#### \_Detailed Description of Hardware

#### MAX6960 EV System

The MAX6960 EV system is a PC-controlled LED display system consisting of a MAX6960 EV kit and the Maxim CMODUSB serial interface board.

#### **CMODUSB Serial Interface Board**

The CMODUSB serial interface board uses a proprietary design to provide SPI<sup>™</sup>- and I<sup>2</sup>C-compatible interfaces to demonstrate various Maxim devices. Maxim reserves the right to change the implementation of this module at any time with no advance notice.

#### CMODUSB Power Supply

The CMODUSB board uses a MAX1658 linear regulator. Jumper J1 selects between a 5V or 3.3V system supply voltage. Do not plug a wall cube into the P1 power jack because power is provided from the USB port.

# Table 2. CMODUSB Jumper J1 (SystemSupply Voltage)

| JUMPER | SHUNT<br>POSITION | SYSTEM SUPPLY VOLTAGE<br>(DV <sub>DD</sub> ) |
|--------|-------------------|----------------------------------------------|
| 14     | 1-2               | 5V                                           |
| JI     | 2-3*              | 3.3V                                         |

\*Make sure the J1 jumper on the CMODUSB board is in the 2-3 position when using the MAX6960 EV kit.

#### MAX6960 EV Kit

The MAX6960 EV kit contains four MAX6960 devices (U1–U4), a 16 x 16 dot-matrix display (D1–D4), a stepdown voltage regulator (U12), a 4MHz oscillator (U10), and logic buffers (U5–U9, U13). The MAX6960 EV kit requires a +5V supply (rated for 2.5A per EV kit) and up to five MAX6960 EV kits can be cascaded allowing the user to evaluate up to 20 MAX6960 devices.

Tables 3 through 19 explain the functionality of each jumper when using only one MAX6960 EV kit.

# Table 3. Digit 0 Current Setting (RISET0—U1)

| JUMPER | SHUNT<br>POSITION | DESCRIPTION                                                   |
|--------|-------------------|---------------------------------------------------------------|
| JU1 2- | 1-2               | All U1 digit 0 segment currents adjustable from 20mA to 40mA. |
|        | 2-3*              | All U1 digit 0 segment currents set to 40mA.                  |
|        | Open              | All U1 digit 0 segment currents set to 20mA.                  |

\*Default configuration.

# Table 4. Digit 1 Current Setting (RISET1—U1)

| JUMPER | SHUNT<br>POSITION | DESCRIPTION                                                   |
|--------|-------------------|---------------------------------------------------------------|
| JU2    | 1-2               | All U1 digit 1 segment currents adjustable from 20mA to 40mA. |
|        | 2-3*              | All U1 digit 1 segment currents set to 40mA.                  |
|        | Open              | All U1 digit 1 segment currents set to 20mA.                  |

\*Default configuration.

#### Table 5. Address Data Input (ADDIN—U1)

| JUMPER     | SHUNT<br>POSITION                                                             | DESCRIPTION                                                                   |
|------------|-------------------------------------------------------------------------------|-------------------------------------------------------------------------------|
| JU3<br>2-3 | 1-2*                                                                          | ADDIN of U1 is connected to<br>+3.3V to indicate the first<br>MAX6960 device. |
|            | See the <i>Cascading MAX6960 EV</i><br><i>Kit Boards</i> section for details. |                                                                               |

\*Default configuration.

# Table 6. Digit 0 Current Setting (RISET0—U2)

| JUMPER | SHUNT<br>POSITION | DESCRIPTION                                                   |
|--------|-------------------|---------------------------------------------------------------|
|        | 1-2               | All U2 digit 0 segment currents adjustable from 20mA to 40mA. |
| JU4    | 2-3*              | All U2 digit 0 segment currents set to 40mA.                  |
|        | Open              | All U2 digit 0 segment currents set to 20mA.                  |

\*Default configuration.

SPI is a trademark of Motorola, Inc.

# Table 7. Digit 1 Current Setting (RISET1—U2)

| JUMPER | SHUNT<br>POSITION | DESCRIPTION                         |
|--------|-------------------|-------------------------------------|
|        | 1-2<br>2-3*       | All U2 digit 1 segment currents     |
|        |                   | adjustable from 20mA to 40mA.       |
| 11.15  |                   | All U2 digit 1 segment currents set |
| 105    |                   | to 40mA.                            |
|        | Open              | All U2 digit 1 segment currents set |
|        |                   | to 20mA.                            |

\*Default configuration.

# Table 8. U2 New Row Selection (NEWROWBUS—U2)

| JUMPER | SHUNT<br>POSITION | DESCRIPTION                                                                             |
|--------|-------------------|-----------------------------------------------------------------------------------------|
| JU6    | Short*            | ADDOUTU2 is connected to<br>NEWROWBUS to start the second<br>row of 8 x 8 LED displays. |
|        | Open              | See the <i>Cascading MAX6960 EV</i><br><i>Kit Boards</i> section for details.           |

\*Default configuration.

# Table 9. Digit 0 Current Setting (RISET0—U3)

| JUMPER | SHUNT<br>POSITION | DESCRIPTION                                                   |
|--------|-------------------|---------------------------------------------------------------|
| JU7    | 1-2               | All U3 digit 0 segment currents adjustable from 20mA to 40mA. |
|        | 2-3*              | All U3 digit 0 segment currents set to 40mA.                  |
|        | Open              | All U3 digit 0 segment currents set to 20mA.                  |

\*Default configuration.

# Table 10. Digit 1 Current Setting (RISET1—U3)

| JUMPER | SHUNT<br>POSITION | DESCRIPTION                                                   |
|--------|-------------------|---------------------------------------------------------------|
| JU8    | 1-2               | All U3 digit 1 segment currents adjustable from 20mA to 40mA. |
|        | 2-3*              | All U3 digit 1 segment currents set to 40mA.                  |
|        | Open              | All U3 digit 1 segment currents set to 20mA.                  |

\*Default configuration.

# Table 11. Address Data Input (ADDIN—U3)

| JUMPER | SHUNT<br>POSITION | DESCRIPTION                                                                                |
|--------|-------------------|--------------------------------------------------------------------------------------------|
| JU9    | 1-2*              | ADDIN of U3 is connected to<br>NEWROWBUS to start the second<br>row of 8 x 8 LED displays. |
|        | 2-3               | See the <i>Cascading MAX6960 EV</i><br><i>Kit Boards</i> section for details.              |

\*Default configuration.

# Table 12. Digit 0 Current Setting (RISET0—U4)

| JUMPER | SHUNT<br>POSITION | DESCRIPTION                                  |
|--------|-------------------|----------------------------------------------|
| JU10   | 1-2               | All U4 digit 0 segment currents              |
|        | 2-3*              | All U4 digit 0 segment currents set          |
|        | Open              | All U4 digit 0 segment currents set to 20mA. |

\*Default configuration.

# Evaluate: MAX6960

# **MAX6960 Evaluation Kit/Evaluation System**

# Table 13. Digit 1 Current Setting (RISET1—U4)

| JUMPER | SHUNT<br>POSITION | DESCRIPTION                         |  |  |
|--------|-------------------|-------------------------------------|--|--|
|        | 1-2               | All U4 digit 1 segment currents     |  |  |
| JU11   |                   | adjustable from 20mA to 40mA.       |  |  |
|        | 2-3*              | All U4 digit 1 segment currents set |  |  |
|        |                   | to 40mA.                            |  |  |
|        | Open              | All U4 digit 1 segment currents set |  |  |
|        |                   | to 20mA.                            |  |  |

\*Default configuration.

#### Table 14. +5V Power-Line Pass Through

| JUMPER | SHUNT<br>POSITION | DESCRIPTION                                                                       |  |
|--------|-------------------|-----------------------------------------------------------------------------------|--|
|        | Short             | See the <i>Cascading MAX6960 EV</i><br><i>Kit Boards</i> section for details.     |  |
| JU12   | Open*             | User applies +5V between the<br>+5V and GND pads for the first<br>MAX6960 EV kit. |  |

\*Default configuration.

#### Table 15. Oscillator Buffer Output (OSC)

| JUMPER | SHUNT<br>POSITION | DESCRIPTION                                                         |  |
|--------|-------------------|---------------------------------------------------------------------|--|
| 1110   | 1-2*              | The MAX7375 silicon oscillator is routed to U1, U2, U3, and U4.     |  |
| JU 13  | 2-3               | See the <i>Cascading MAX6960 EV Kit Boards</i> section for details. |  |

\*Default configuration.

#### Table 16. NEWROWBUS Pass Through

| JUMPER  | SHUNT<br>POSITION | DESCRIPTION                                                                   |  |
|---------|-------------------|-------------------------------------------------------------------------------|--|
| 11.14.4 | Short             | See the <i>Cascading MAX6960 EV</i><br><i>Kit Boards</i> section for details. |  |
| JU14    | Open*             | Do not short this jumper when using only one MAX6960 EV kit.                  |  |

\*Default configuration.

#### Table 17. Put U8 in a Known State

| JUMPER | SHUNT<br>POSITION | DESCRIPTION                                                   |  |
|--------|-------------------|---------------------------------------------------------------|--|
|        | Short*            | Put U8 in a known state when<br>using only one MAX6960 EV kit |  |
| JU15   | Open              | See the Cascading MAX6960 EV                                  |  |
|        |                   | Kit Boards section for details.                               |  |

\*Default configuration.

# Table 18. LED Open Circuit Test (U1COL1)

| JUMPER | SHUNT<br>POSITION | DESCRIPTION                                                                                |  |
|--------|-------------------|--------------------------------------------------------------------------------------------|--|
|        | Short*            | Normal operation.                                                                          |  |
| JU16   | Open              | Creates an open circuit on the U1COL1 line of D1 and is used for an LED open circuit test. |  |

\*Default configuration.

# Table 19. ADDCLK Pass Through (ADDCLK)

| JUMPER | SHUNT<br>POSITION | DESCRIPTION                                                                   |  |
|--------|-------------------|-------------------------------------------------------------------------------|--|
| 1117   | Short             | See the <i>Cascading MAX6960 EV</i><br><i>Kit Boards</i> section for details. |  |
| JU17   | Open*             | Do not short this jumper when using only one MAX6960 EV kit.                  |  |

\*Default configuration.

#### Cascading MAX6960 \_\_\_\_EV Kit Boards

The MAX6960 EV kit board was carefully designed to cascade up to five MAX6960 EV kits. Tables 3 through 19 explain the functionality of each jumper when using only one MAX6960 EV kit and Table 20 shows a summary of all the default settings. **The 5V supply requires a current capability of 2.5A per MAX6960 EV kit.** For example, five cascaded MAX6960 EV kits require a 5V supply capable of supplying 12.5A. If the digit 0 and digit 1 segment current settings are changed from 40mA to 20mA on all MAX6960 devices, then the current requirement is cut in half. For example, one MAX6960 EV kits would require 1.25A and five MAX6960 EV kits would require 6.25A.

#### Table 20. Using One MAX6960 EV Kit Board

| MAX6960        |  |
|----------------|--|
| JU1: (2-3)     |  |
| JU2: (2-3)     |  |
| JU3: (1-2)     |  |
| JU4: (2-3)     |  |
| JU5: (2-3)     |  |
| JU6: (1-2)     |  |
| JU7: (2-3)     |  |
| JU8: (2-3)     |  |
| JU9: (1-2)     |  |
| JU10: (2-3)    |  |
| JU11: (2-3)    |  |
| JU12: (Open)   |  |
| JU13: (1-2)    |  |
| JU14: (1 only) |  |
| JU15: (1-2)    |  |
| JU16: (1-2)    |  |
| JU17: (1 only) |  |

The sections below show the jumper settings for cascading two, three, four, and five MAX6960 EV kit boards.

**Cascading Two MAX6960 EV Kit Boards** Table 21 shows the jumper settings when cascading two MAX6960 EV kits. The 5V supply requires a current capability of 5A when cascading two MAX6960 EV kits. If the digit 0 and digit 1 segment current settings are changed from 40mA to 20mA on all MAX6960 devices for both MAX6960 EV kits, then the current requirement is 2.5A.

# Table 21. Cascading Two MAX6960EV Kit Boards

| MAX6960        | MAX6960<br>EV KIT 2 |
|----------------|---------------------|
| JU1: (2-3)     | JU1: (2-3)          |
| JU2: (2-3)     | JU2: (2-3)          |
| JU3: (1-2)     | JU3: (2-3)          |
| JU4: (2-3)     | JU4: (2-3)          |
| JU5: (2-3)     | JU5: (2-3)          |
| JU6: (1 only)  | JU6: (1-2)          |
| JU7: (2-3)     | JU7: (2-3)          |
| JU8: (2-3)     | JU8: (2-3)          |
| JU9: (1-2)     | JU9: (2-3)          |
| JU10: (2-3)    | JU10: (2-3)         |
| JU11: (2-3)    | JU11: (2-3)         |
| JU12: (Open)   | JU12: (Short)       |
| JU13: (1-2)    | JU13: (2-3)         |
| JU14: (1 only) | JU14: (1-2)         |
| JU15: (1-2)    | JU15: (1 only)      |
| JU16: (1-2)    | JU16: (1-2)         |
| JU17: (1 only) | JU17: (1-2)         |

Note: Bolded text indicates changes from the default settings.

#### **Cascading Three MAX6960 EV Kit Boards**

Table 22 shows the jumper settings when cascading three MAX6960 EV kits. The 5V supply requires a current capability of 7.5A when cascading three MAX6960 EV kits. If the digit 0 and digit 1 segment current settings are changed from 40mA to 20mA on all MAX6960 devices for all three MAX6960 EV kits, then the current requirement is 3.75A.

# Table 22. Cascading Three MAX6960 EVKit Boards

| MAX6960        | MAX6960        | MAX6960        |
|----------------|----------------|----------------|
| EV KIT 1       | EV KIT 2       | EV KIT 3       |
| JU1: (2-3)     | JU1: (2-3)     | JU1: (2-3)     |
| JU2: (2-3)     | JU2: (2-3)     | JU2: (2-3)     |
| JU3: (1-2)     | JU3: (2-3)     | JU3: (2-3)     |
| JU4: (2-3)     | JU4: (2-3)     | JU4: (2-3)     |
| JU5: (2-3)     | JU5: (2-3)     | JU5: (2-3)     |
| JU6: (1 only)  | JU6: (1 only)  | JU6: (1-2)     |
| JU7: (2-3)     | JU7: (2-3)     | JU7: (2-3)     |
| JU8: (2-3)     | JU8: (2-3)     | JU8: (2-3)     |
| JU9: (1-2)     | JU9: (2-3)     | JU9: (2-3)     |
| JU10: (2-3)    | JU10: (2-3)    | JU10: (2-3)    |
| JU11: (2-3)    | JU11: (2-3)    | JU11: (2-3)    |
| JU12: (Open)   | JU12: (Short)  | JU12: (Short)  |
| JU13: (1-2)    | JU13: (2-3)    | JU13: (2-3)    |
| JU14: (1 only) | JU14: (1-2)    | JU14: (1-2)    |
| JU15: (1-2)    | JU15: (1 only) | JU15: (1 only) |
| JU16: (1-2)    | JU16: (1-2)    | JU16: (1-2)    |
| JU17: (1 only) | JU17: (1-2)    | JU17: (1-2)    |

*Note:* Bolded text indicates changes from the default settings.

#### **Cascading Four MAX6960 EV Kit Boards**

Table 23 shows the jumper settings when cascading four MAX6960 EV kits. The 5V supply requires a 10A current capability when cascading four MAX6960 EV kits. If the digit 0 and digit 1 segment current settings are changed from 40mA to 20mA on all MAX6960 devices for all four MAX6960 EV kits, then the current requirement is 5A.

# Table 23. Cascading Four MAX6960 EVKit Boards

| MAX6960        | MAX6960        | MAX6960        | MAX6960        |
|----------------|----------------|----------------|----------------|
| EV KIT 1       | EV KIT 2       | EV KIT 3       | EV KIT 4       |
| JU1: (2-3)     | JU1: (2-3)     | JU1: (2-3)     | JU1: (2-3)     |
| JU2: (2-3)     | JU2: (2-3)     | JU2: (2-3)     | JU2: (2-3)     |
| JU3: (1-2)     | JU3: (2-3)     | JU3: (2-3)     | JU3: (2-3)     |
| JU4: (2-3)     | JU4: (2-3)     | JU4: (2-3)     | JU4: (2-3)     |
| JU5: (2-3)     | JU5: (2-3)     | JU5: (2-3)     | JU5: (2-3)     |
| JU6: (1 only)  | JU6: (1 only)  | JU6: (1 only)  | JU6: (1-2)     |
| JU7: (2-3)     | JU7: (2-3)     | JU7: (2-3)     | JU7: (2-3)     |
| JU8: (2-3)     | JU8: (2-3)     | JU8: (2-3)     | JU8: (2-3)     |
| JU9: (1-2)     | JU9: (2-3)     | JU9: (2-3)     | JU9: (2-3)     |
| JU10: (2-3)    | JU10: (2-3)    | JU10: (2-3)    | JU10: (2-3)    |
| JU11: (2-3)    | JU11: (2-3)    | JU11: (2-3)    | JU11: (2-3)    |
| JU12: (Open)   | JU12: (Short)  | JU12: (Short)  | JU12: (Short)  |
| JU13: (1-2)    | JU13: (2-3)    | JU13: (2-3)    | JU13: (2-3)    |
| JU14: (1 only) | JU14: (1-2)    | JU14: (1-2)    | JU14: (1-2)    |
| JU15: (1-2)    | JU15: (1 only) | JU15: (1 only) | JU15: (1 only) |
| JU16: (1-2)    | JU16: (1-2)    | JU16: (1-2)    | JU16: (1-2)    |
| JU17: (1 only) | JU17: (1-2)    | JU17: (1-2)    | JU17: (1-2)    |

Note: Bolded text indicates changes from the default settings.

#### **Cascading Five MAX6960 EV Kit Boards**

Table 24 shows the jumper settings when cascading five MAX6960 EV kits. The 5V supply requires a current capability of 12.5A when cascading five MAX6960 EV kits. If the digit 0 and digit 1 segment current settings are changed from 40mA to 20mA on all MAX6960 devices for all five MAX6960 EV kits, then the current requirement is 6.25A.

# Table 24. Cascading Five MAX6960 EVKit Boards

| MAX6960           | MAX6960           | MAX6960           | MAX6960           | MAX6960           |
|-------------------|-------------------|-------------------|-------------------|-------------------|
| EV KIT 1          | EV KIT 2          | EV KIT 3          | EV KIT 4          | EV KIT 5          |
| JU1: (2-3)        | JU1: (2-3)        | JU1: (2-3)        | JU1: (2-3)        | JU1: (2-3)        |
| JU2: (2-3)        | JU2: (2-3)        | JU2: (2-3)        | JU2: (2-3)        | JU2: (2-3)        |
| JU3: (1-2)        | JU3: (2-3)        | JU3: (2-3)        | JU3: (2-3)        | JU3: (2-3)        |
| JU4: (2-3)        | JU4: (2-3)        | JU4: (2-3)        | JU4: (2-3)        | JU4: (2-3)        |
| JU5: (2-3)        | JU5: (2-3)        | JU5: (2-3)        | JU5: (2-3)        | JU5: (2-3)        |
| JU6:              | JU6:<br>(1. embr) | JU6:<br>(1. embr) | JU6:              | JU6: (1-2)        |
| (i only)          | (1 only)          | (1 only)          | (Toniy)           |                   |
| JU7: (2-3)        | JU7: (2-3)        | JU7: (2-3)        | JU7: (2-3)        | JU7: (2-3)        |
| JU8: (2-3)        | JU8: (2-3)        | JU8: (2-3)        | JU8: (2-3)        | JU8: (2-3)        |
| JU9: (1-2)        | JU9: (2-3)        | JU9: (2-3)        | JU9: (2-3)        | JU9: (2-3)        |
| JU10: (2-3)       | JU10: (2-3)       | JU10: (2-3)       | JU10: (2-3)       | JU10: (2-3)       |
| JU11: (2-3)       | JU11: (2-3)       | JU11: (2-3)       | JU11: (2-3)       | JU11: (2-3)       |
| JU12:             | JU12:             | JU12:             | JU12:             | JU12:             |
| (Open)            | (Short)           | (Short)           | (Short)           | (Short)           |
| JU13: (1-2)       | JU13: (2-3)       | JU13: (2-3)       | JU13: (2-3)       | JU13: (2-3)       |
| JU14:<br>(1 only) | JU14: (1-2)       | JU14: (1-2)       | JU14: (1-2)       | JU14: (1-2)       |
| JU15: (1-2)       | JU15:<br>(1 only) | JU15:<br>(1 only) | JU15:<br>(1 only) | JU15:<br>(1 only) |
| JU16: (1-2)       | JU16: (1-2)       | JU16: (1-2)       | JU16: (1-2)       | JU16: (1-2)       |
| JU17:<br>(1 only) | JU17: (1-2)       | JU17: (1-2)       | JU17: (1-2)       | JU17: (1-2)       |

Note: Bolded text indicates changes from the default settings.

#### MAX6960 EV System Troubleshooting

**Problem 1:** CMOD\_\_\_ Module Hardware Not Found. See Figure 4.

| CMOD Module Hardware Not Found                      |
|-----------------------------------------------------|
| Press Retry? or Enter Demo Mode by Pressing Cancel? |
| <u>Retry</u> Cancel                                 |

Figure 4. EV Kit Software Warning Message

#### Solution 1:

- Is the red power LED lit on the CMODUSB? If not, unplug and plug in the USB cable.
- Is the USB cable connected? If not, plug in the USB cable.
- Has the USB driver been installed? If not, refer to step 6 in the *Quick Start* section or the Troubleshooting USB.PDF included with the software.

**Problem 2:** Not all the LEDs light up.

#### Solution 2:

- Are the jumpers in the correct settings? If not, see the *Cascading MAX6960 EV Kit Boards* section for correct jumper settings.
- Are the global driver devices and global driver rows registers configured correctly? If not, select the number of MAX6960 EV kits being used in the **Cascaded Boards:** drop-down menu.

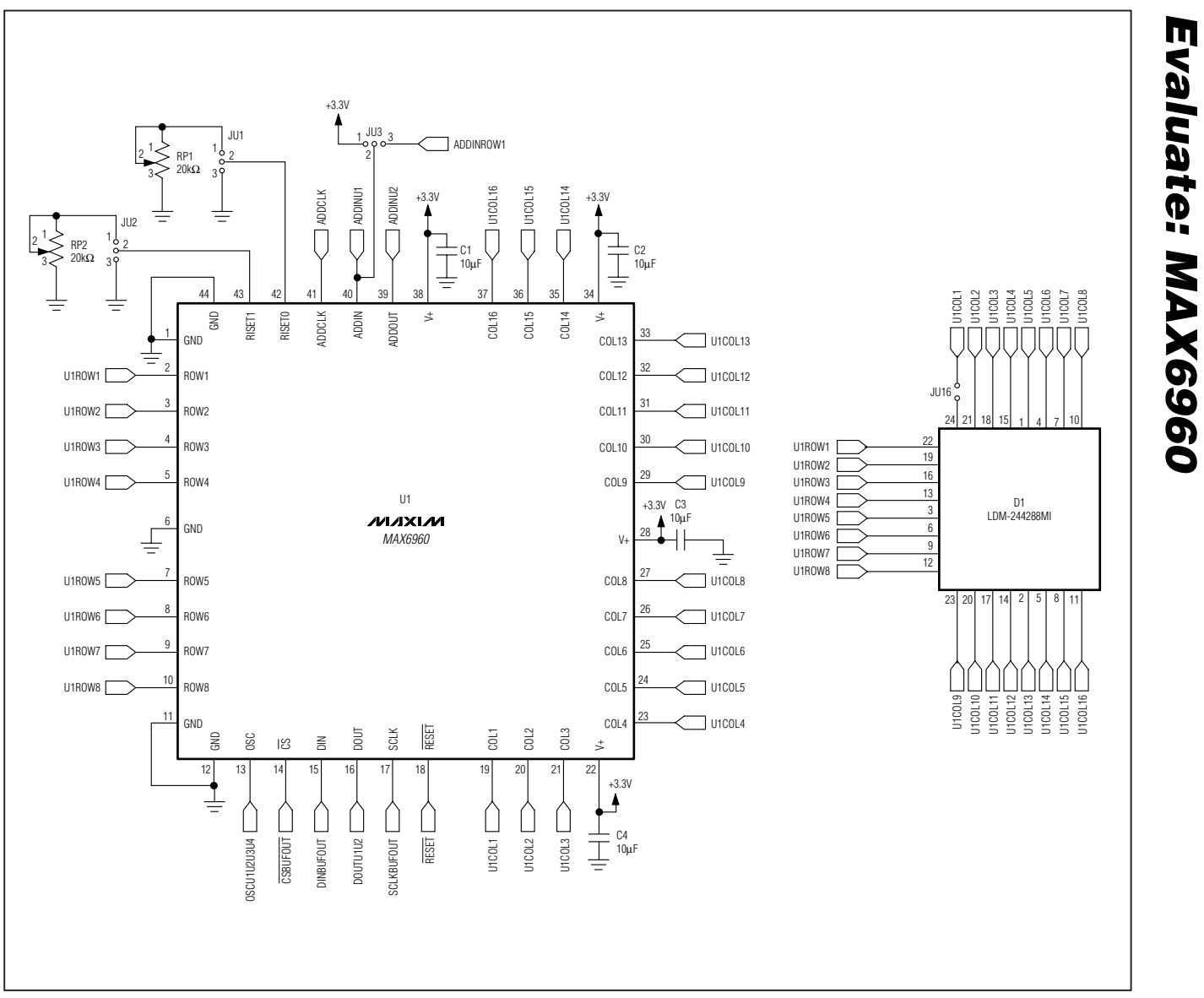

Figure 5. MAX6960 EV Kit Schematic (Sheet 1 of 6)

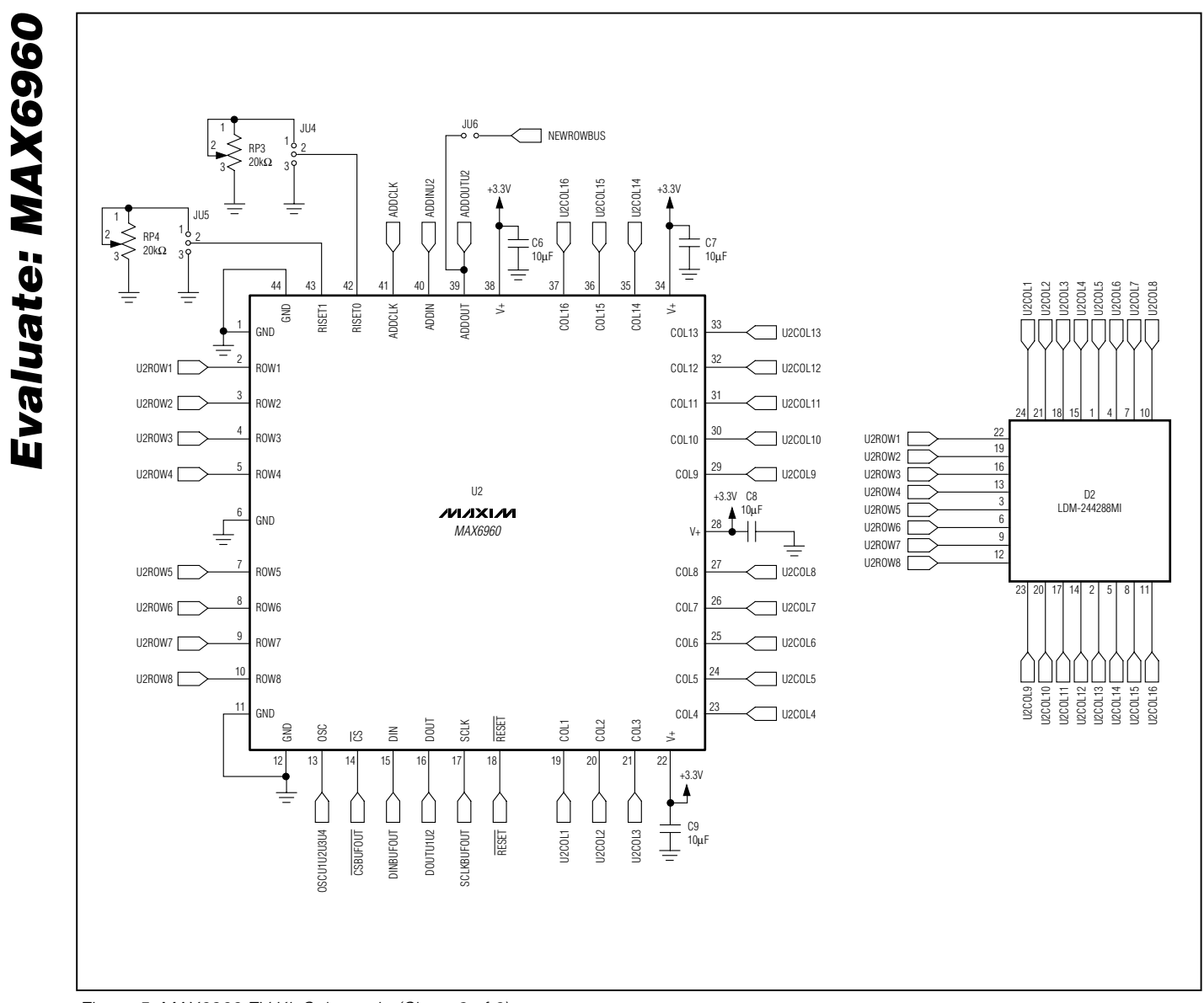

Figure 5. MAX6960 EV Kit Schematic (Sheet 2 of 6)

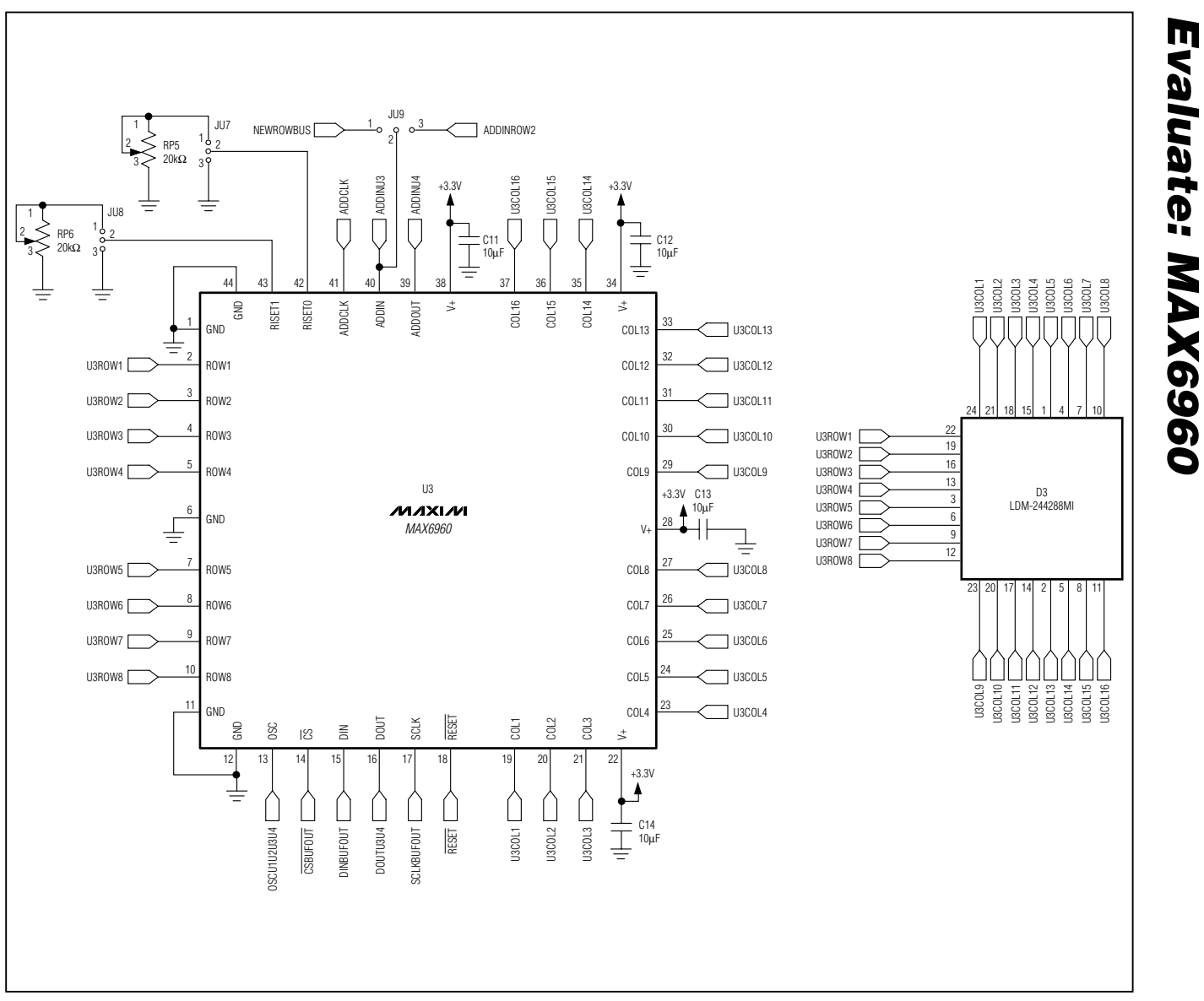

Figure 5. MAX6960 EV Kit Schematic (Sheet 3 of 6)

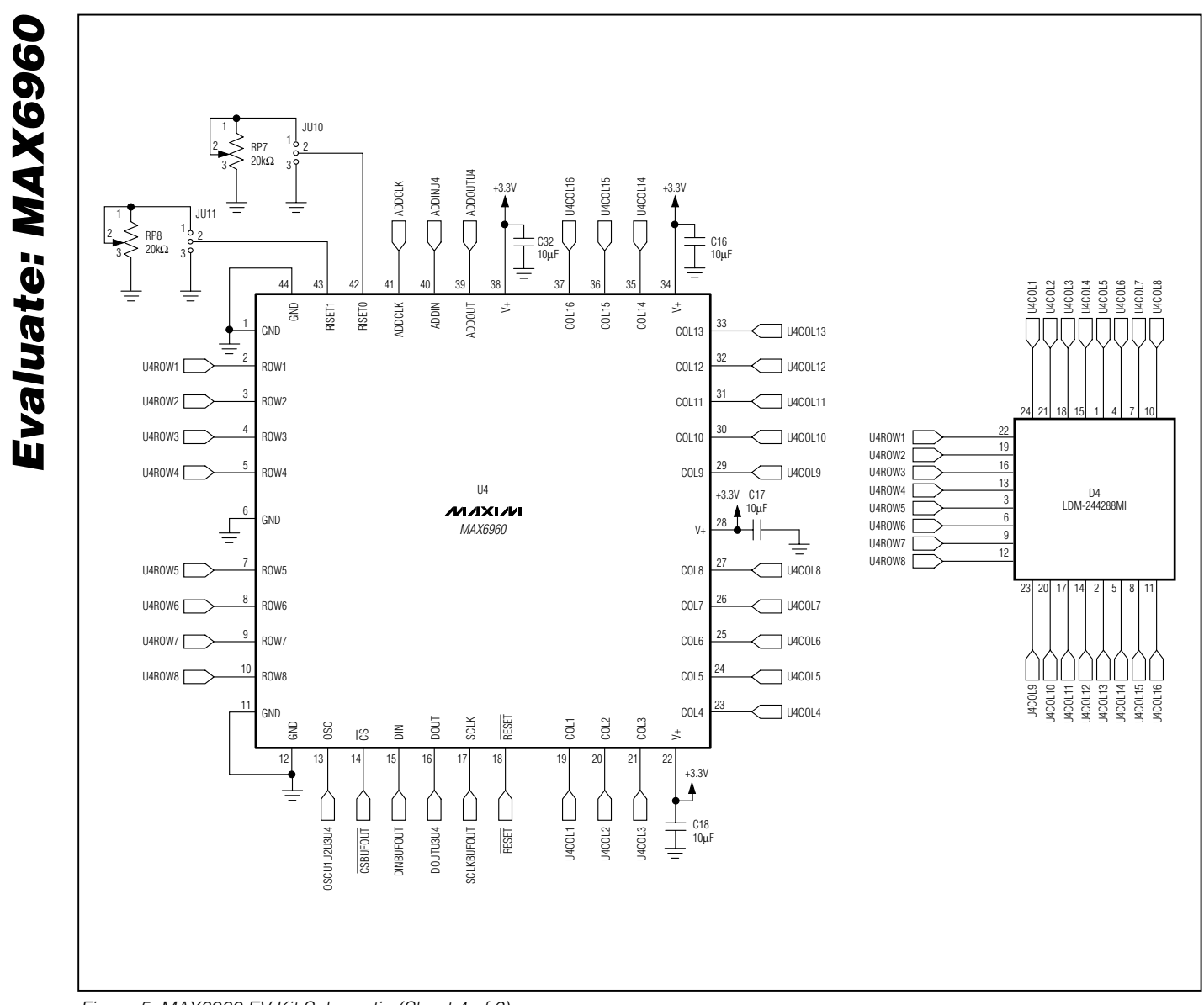

Figure 5. MAX6960 EV Kit Schematic (Sheet 4 of 6)

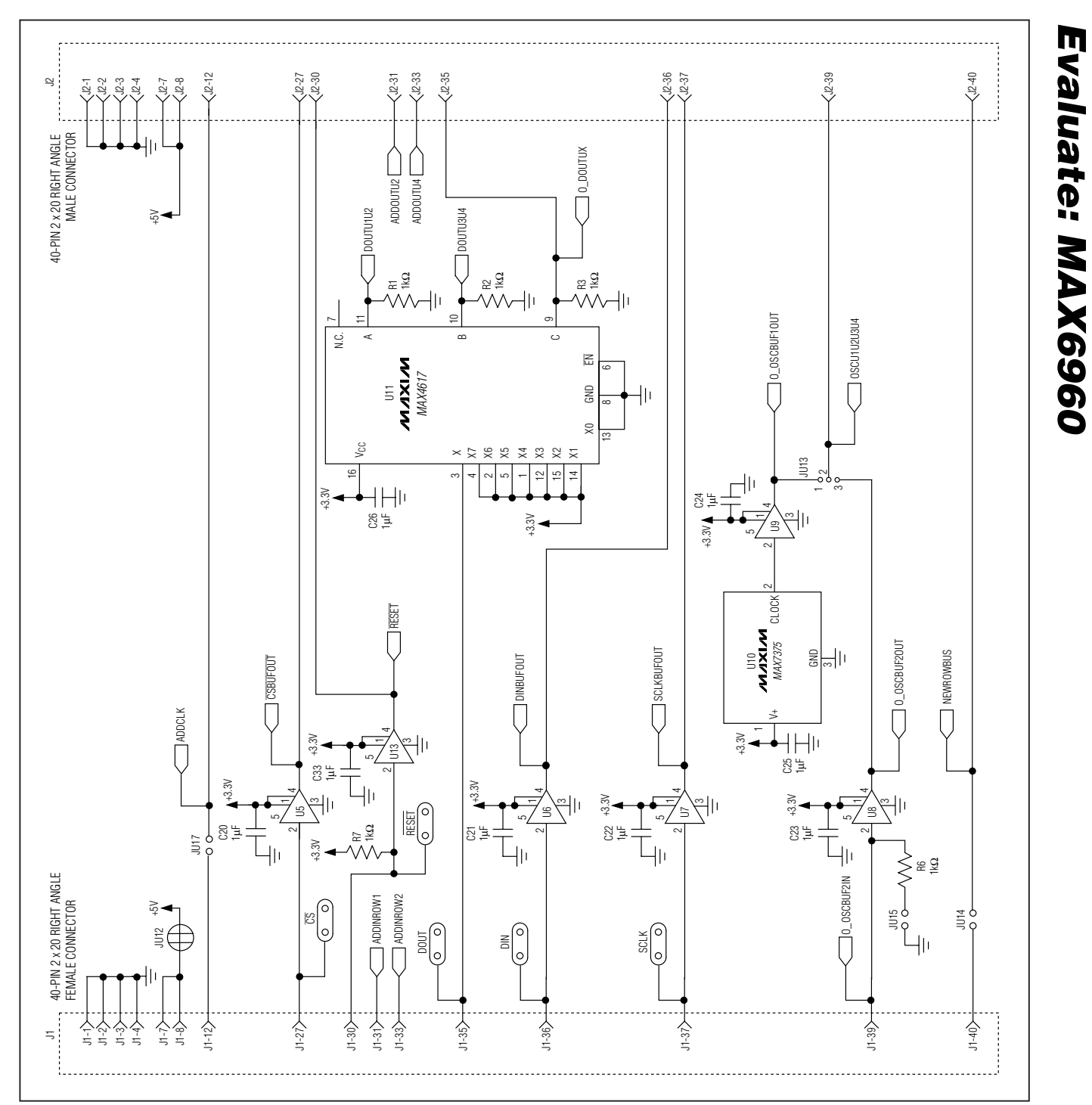

Figure 5. MAX6960 EV Kit Schematic (Sheet 5 of 6)

17

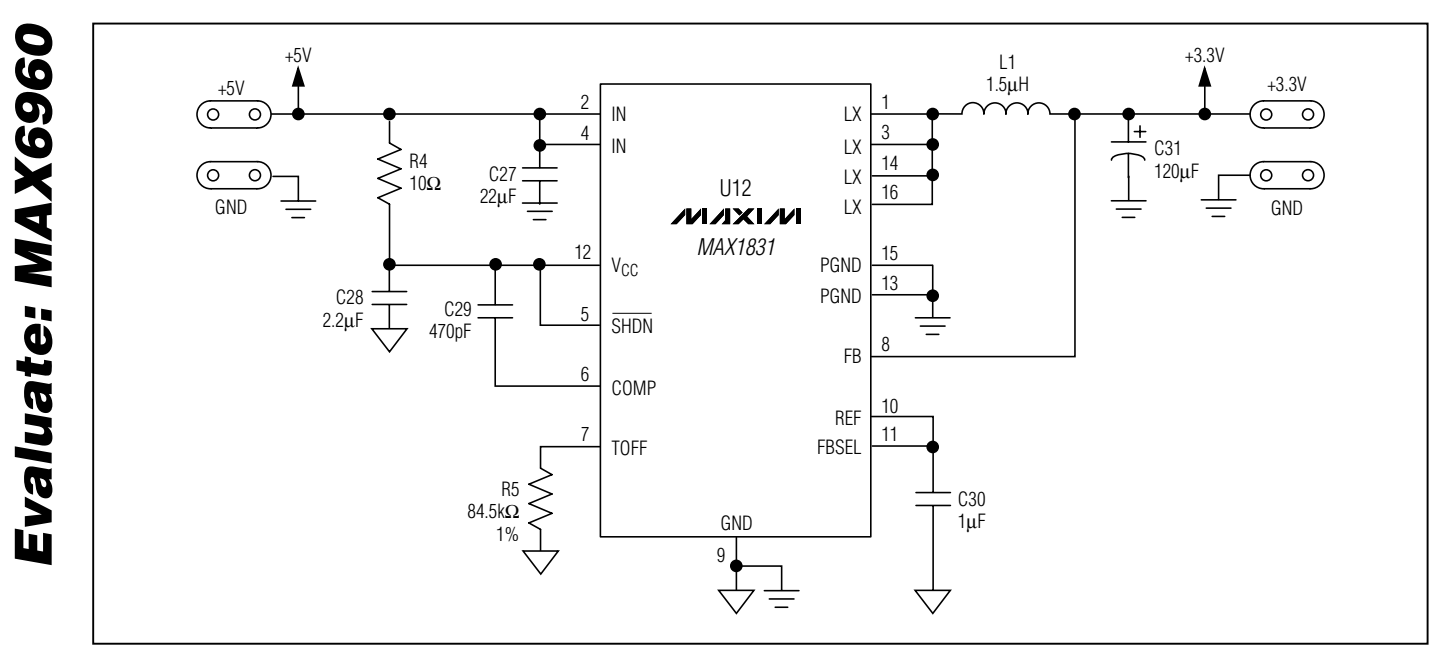

Figure 5. MAX6960 EV Kit Schematic (Sheet 6 of 6)

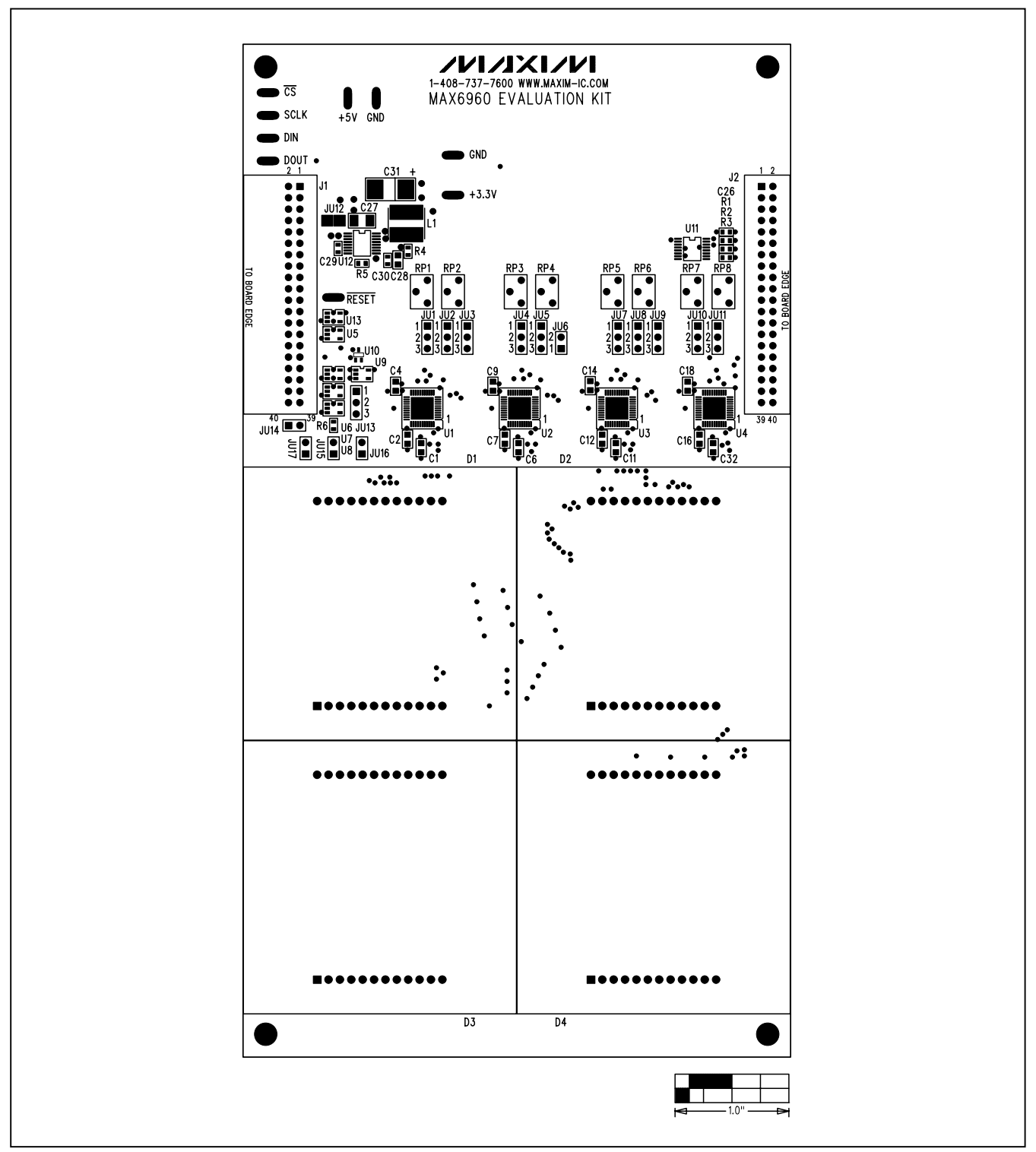

Figure 6. MAX6960 EV Kit Component Placement Guide—Component Side

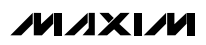

**Evaluate: MAX6960** 

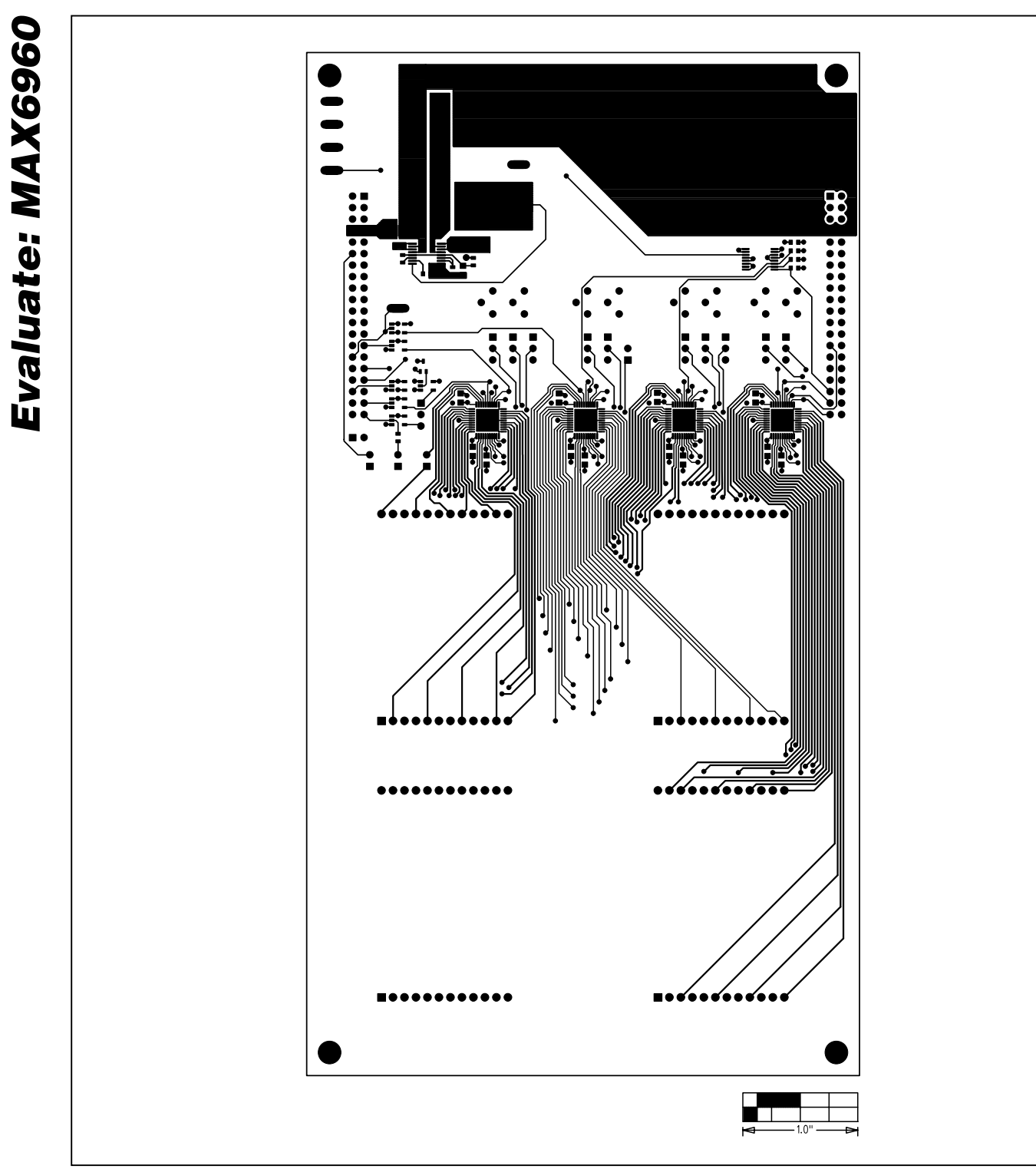

Figure 7. MAX6960 EV Kit PC Board Layout—Component Side

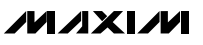

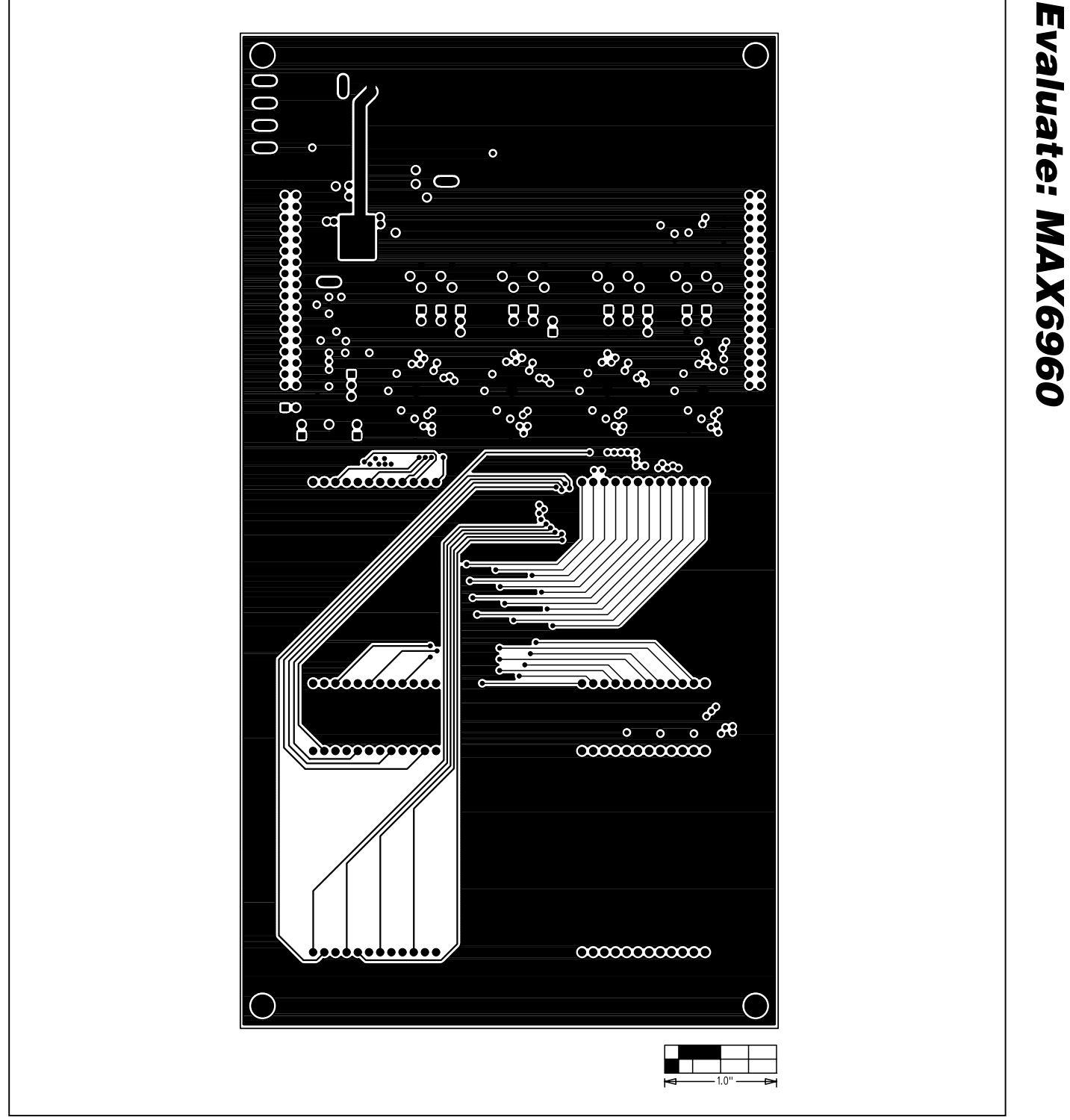

Figure 8. MAX6960 EV Kit PC Board Layout—Inner Layer 2 (GND)

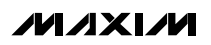

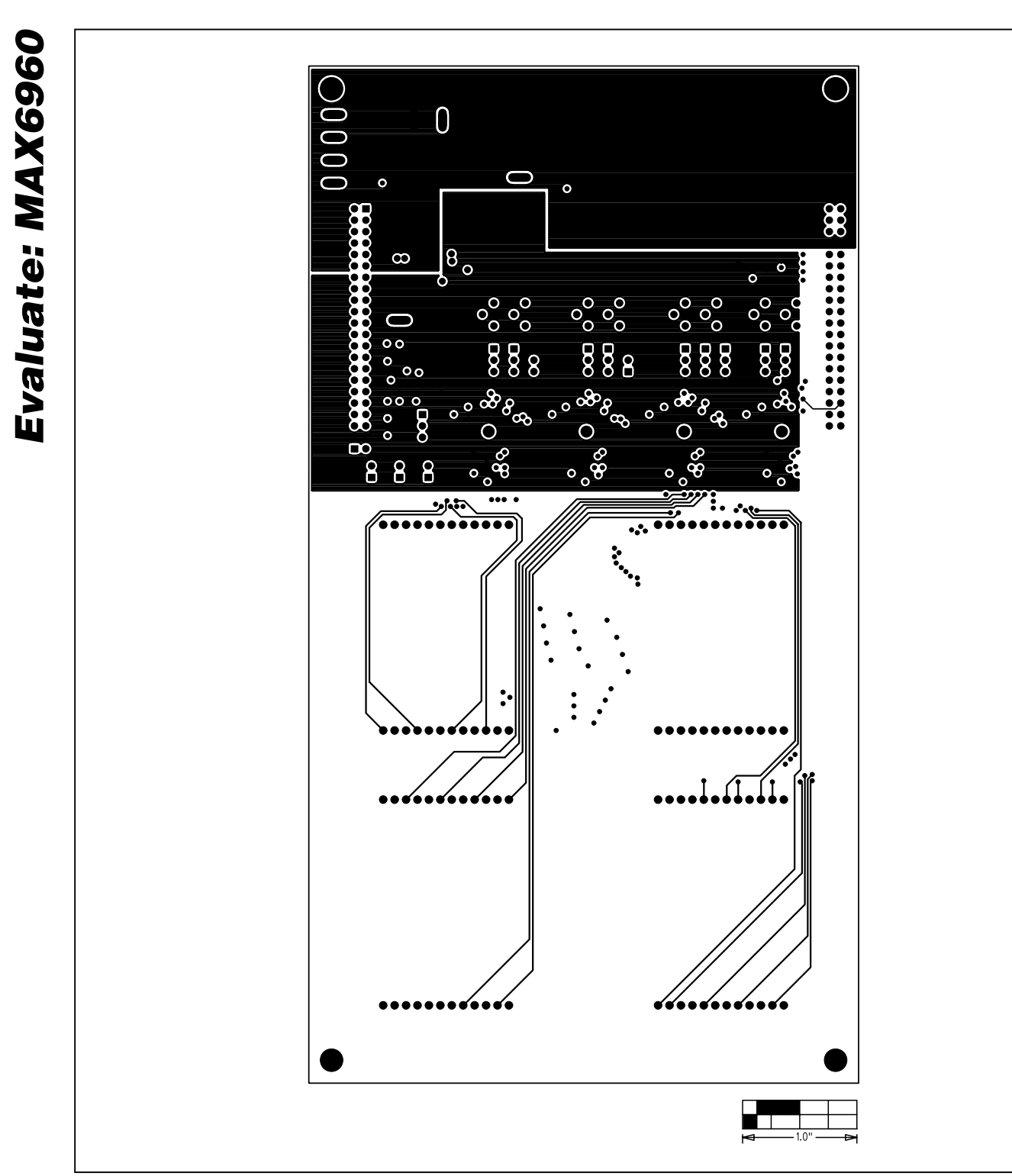

Figure 9. MAX6960 EV Kit PC Board Layout—Inner Layer 3 (VCC)

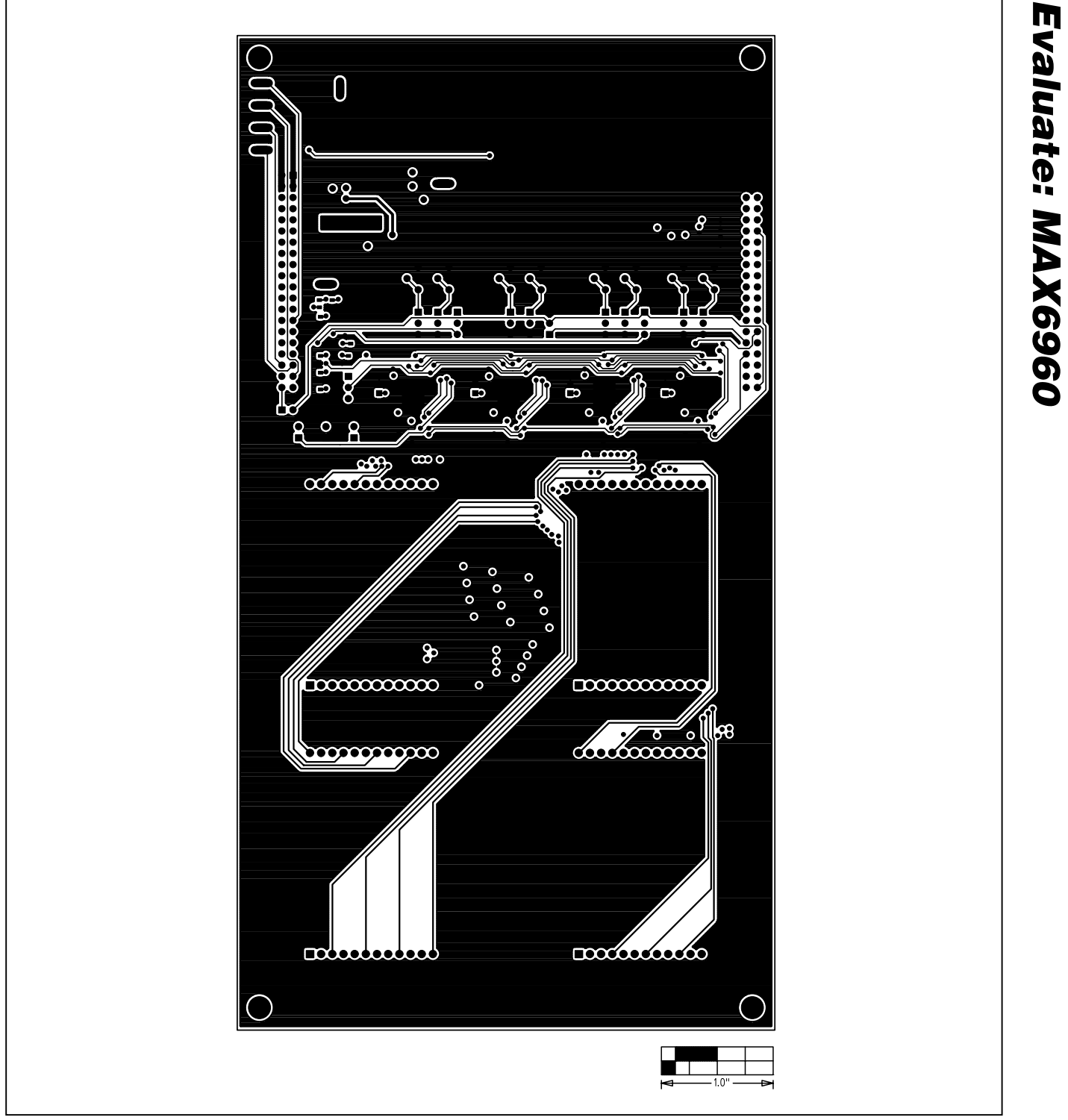

Figure 10. MAX6960 EV Kit PC Board Layout—Solder Side

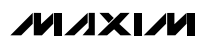

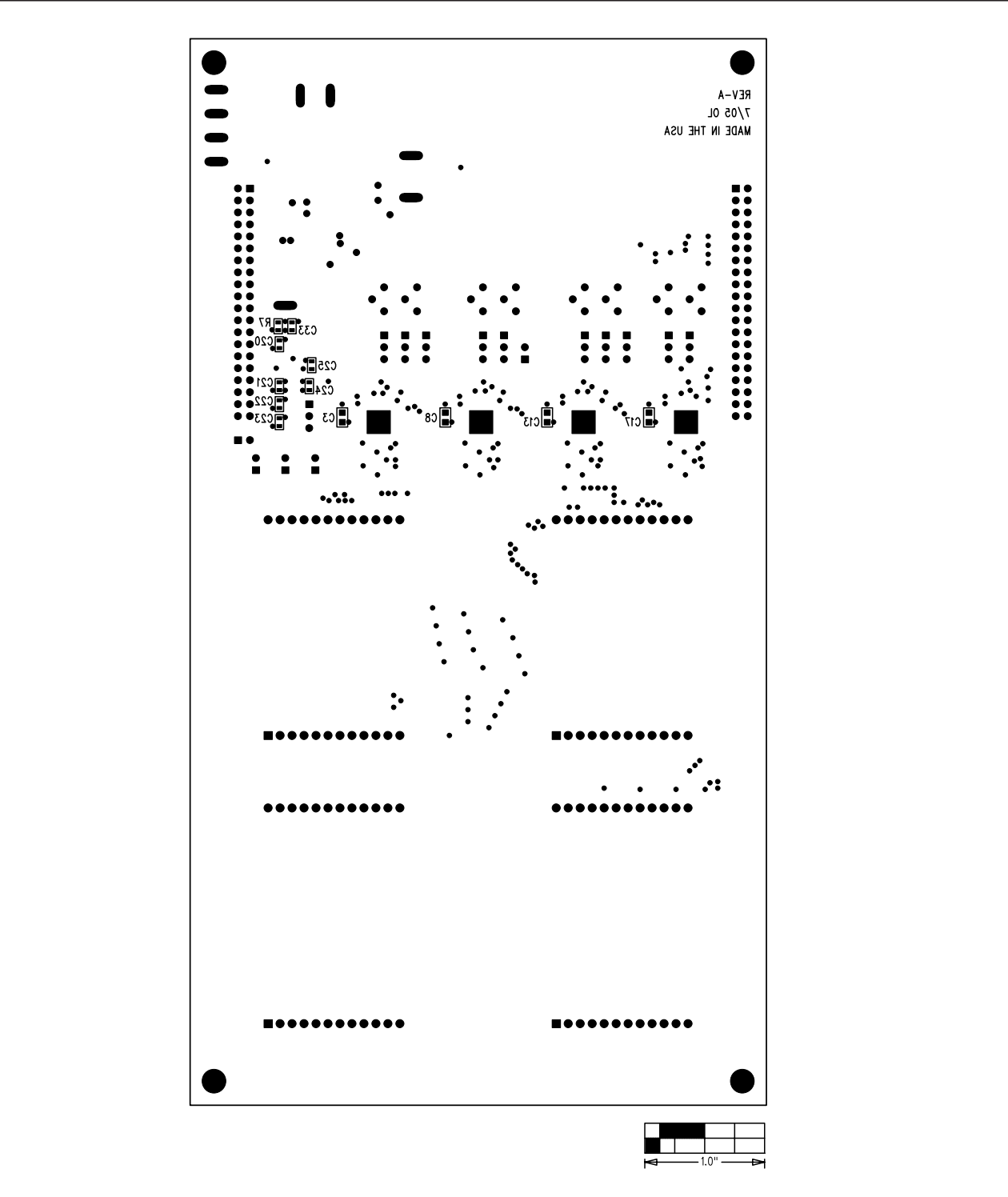

Figure 11. MAX6960 EV Kit Component Placement Guide—Solder Side

Maxim cannot assume responsibility for use of any circuitry other than circuitry entirely embodied in a Maxim product. No circuit patent licenses are implied. Maxim reserves the right to change the circuitry and specifications without notice at any time.

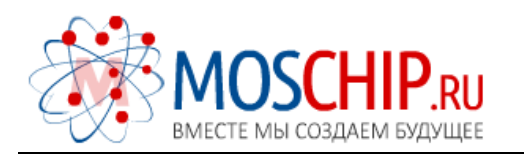

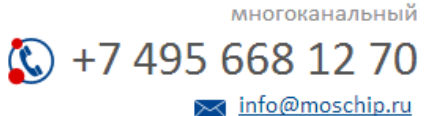

Общество с ограниченной ответственностью «МосЧип» ИНН 7719860671 / КПП 771901001 Адрес: 105318, г.Москва, ул.Щербаковская д.З, офис 1107

#### Данный компонент на территории Российской Федерации

Вы можете приобрести в компании MosChip.

Для оперативного оформления запроса Вам необходимо перейти по данной ссылке:

#### http://moschip.ru/get-element

Вы можете разместить у нас заказ для любого Вашего проекта, будь то серийное производство или разработка единичного прибора.

В нашем ассортименте представлены ведущие мировые производители активных и пассивных электронных компонентов.

Нашей специализацией является поставка электронной компонентной базы двойного назначения, продукции таких производителей как XILINX, Intel (ex.ALTERA), Vicor, Microchip, Texas Instruments, Analog Devices, Mini-Circuits, Amphenol, Glenair.

Сотрудничество с глобальными дистрибьюторами электронных компонентов, предоставляет возможность заказывать и получать с международных складов практически любой перечень компонентов в оптимальные для Вас сроки.

На всех этапах разработки и производства наши партнеры могут получить квалифицированную поддержку опытных инженеров.

Система менеджмента качества компании отвечает требованиям в соответствии с ГОСТ Р ИСО 9001, ГОСТ РВ 0015-002 и ЭС РД 009

#### Офис по работе с юридическими лицами:

105318, г.Москва, ул.Щербаковская д.З, офис 1107, 1118, ДЦ «Щербаковский»

Телефон: +7 495 668-12-70 (многоканальный)

Факс: +7 495 668-12-70 (доб.304)

E-mail: info@moschip.ru

Skype отдела продаж: moschip.ru moschip.ru\_4

moschip.ru\_6 moschip.ru\_9